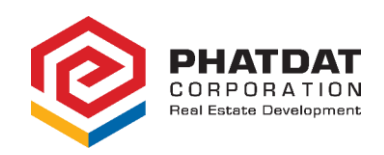

# **INSTRUCTIONS**

# ONLINE MEETING AND REMOTE VOTING VIA EMAIL 2021 ANNUAL GENERAL MEETING OF SHAREHOLDERS PHAT DAT REAL ESTATE DEVELOPMENT CORPORATION

HCMC, April 22<sup>nd</sup> 2020

In order to attend the online meeting and remote voting via email at 2020 Annual General Meeting of Shareholders of Phat Dat Real Estate Development Corporation, Shareholders kindly refer to the instructions as follows:

#### 1. <u>Step 1: Log in the system</u>

Shareholders access the link: <u>http://dhcdonline.phatdat.com.vn</u> and log in with Shareholder's email and the password sent to your email.

| PHATDAT<br>CORPORATION<br>Real Estate Development | Nhập tên đăng<br>nhập |
|---------------------------------------------------|-----------------------|
| Tên đăng nhập                                     | 5                     |
| Mật khẩu                                          |                       |
| Đăng nhập                                         | Nhập mật khẩu         |

#### 2. <u>Step 2: Change your password</u>

For security reason, Shareholders are requested to change their password upon first log in.

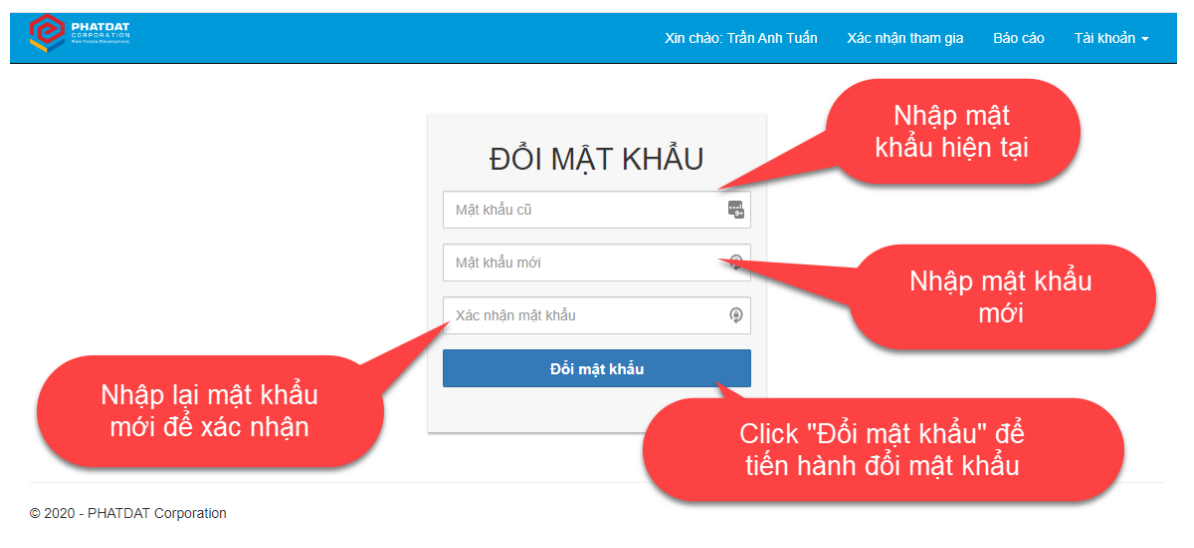

## 3. Step 3: Confirm to attend the Online Meeting

Shareholders proceed on the confirmation of your attendance at the Online Meeting. (Please note that the voting and electing sections are only available after your confirmation)

| CORPORATION<br>Restoration<br>Network                                                                                | Xin chảo: Trần Anh Tuấn                                                | Xác nhận tham dự | Báo cáo         | Tài khoản 👻 |
|----------------------------------------------------------------------------------------------------|------------------------------------------------------------------------|------------------|-----------------|-------------|
|                                                                                                    | Xác nhận tham dự cuộc họp ĐHĐCĐ<br>Bạn chưa xác nhận tham gia cuộc họp | Click            | Xác n           | hận         |
| HƯỚNG DĂN<br>• Bước 1: Đổi mật khẩu<br>• Bước 2: Xác nhận tham gia cuộc họp<br>• Bước 3: Tiến hành Biểu quyết/Bầu cử |                                                                        | than<br>họp      | n dự cu<br>ĐHĐC | iộc<br>CĐ   |
| <ul> <li>Bước 4: In và gửi phiểu về BTC</li> </ul>                                                                   |                                                                        |                  |                 |             |

© 2020 - PHATDAT Corporation

After your confirmation, the system will send a confirmation code to your registered email address and mobile phone number (text message).

| Reply 🛱 Reply All        | ≩ Forward ⊊‡IM                                 |                |
|--------------------------|------------------------------------------------|----------------|
| Thu 23/04                | I/2020 9:48 AM                                 |                |
| HP HR PI                 | hat Dat                                        |                |
| O PDR -T                 | hông tin mã xác thực                           |                |
| Tran Anh Tuan            | 2                                              |                |
|                          |                                                |                |
| Xin chào: Trần Anh Tu    | ấn!                                            |                |
|                          |                                                |                |
| Cám ơn bạn đã xác nh     | ận tham gia cuộc họp. Mã xác thực của bạn<br>T | là: 1111       |
|                          | 1                                              |                |
| CORPORATION              |                                                |                |
| Pleaf Estate Development |                                                |                |
|                          |                                                |                |
|                          |                                                |                |
|                          |                                                |                |
|                          | 16:12                                          |                |
|                          | ← PHAT DAT                                     | ۵. I           |
|                          |                                                |                |
|                          |                                                |                |
|                          |                                                |                |
|                          |                                                |                |
|                          |                                                |                |
|                          |                                                |                |
|                          |                                                |                |
|                          |                                                |                |
|                          |                                                |                |
|                          |                                                |                |
|                          |                                                |                |
|                          |                                                |                |
|                          | 15:37                                          |                |
|                          | PHAT DAT - Ma xac th                           | uc cua ban la: |
|                          | 34 min - via Mobifone                          |                |
|                          |                                                |                |
|                          | Sender does not su                             | upport replies |

### 4. <u>Step 4: Attend the Online Meeting</u>

To attend the Online Meeting, Shareholder click on the tap "Live Stream".

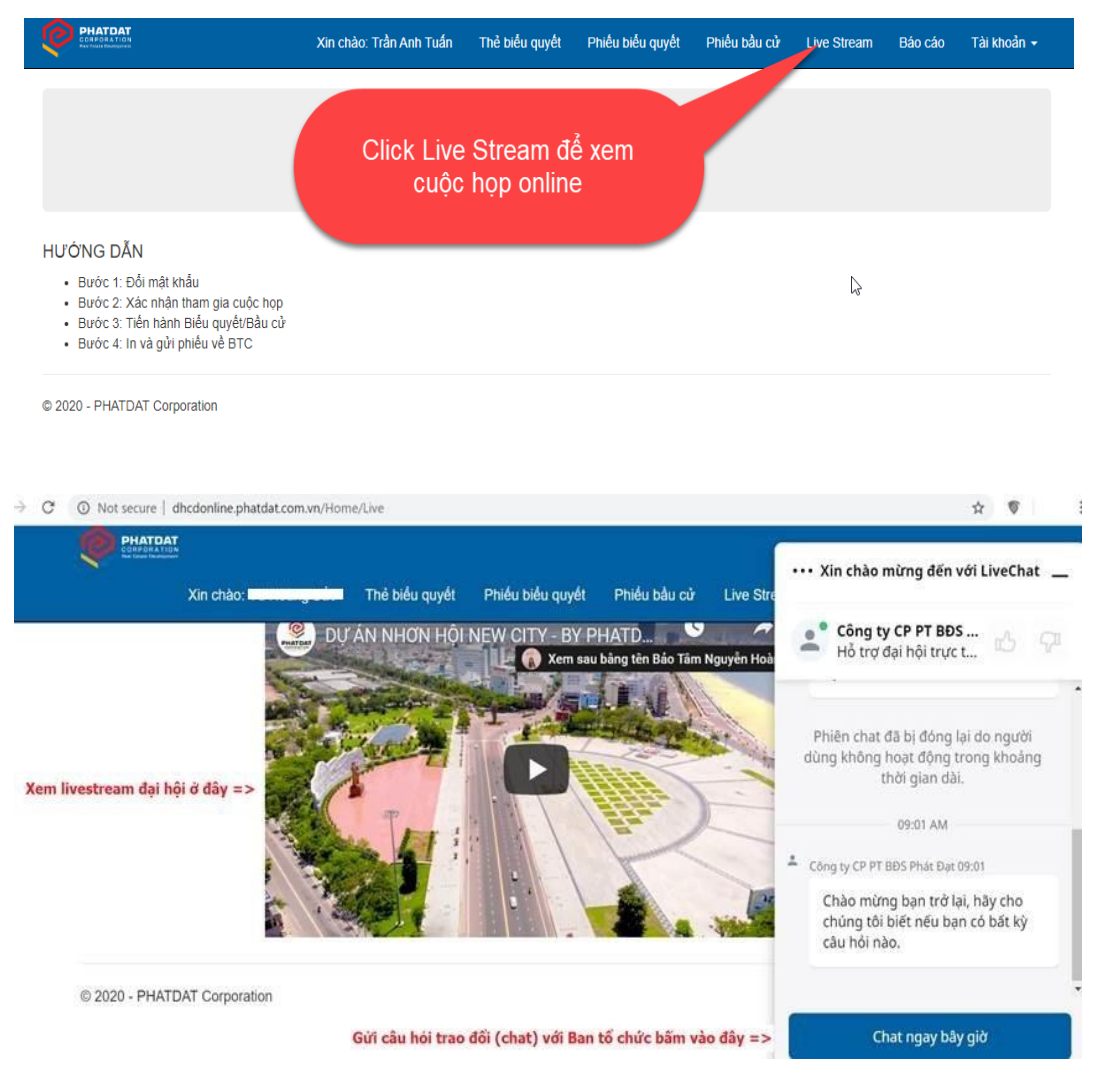

#### 5. <u>Step 5: Cast your votes via email</u>

## 5.1. Voting Card

To cast your votes on matters need voting by Voting Card as regulated in the Regulations on organizing the Meeting 2020, kindly proceed the following instructions:

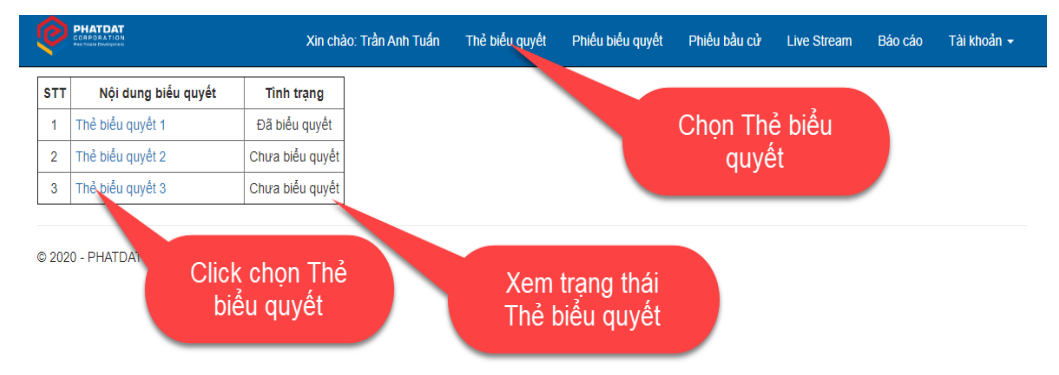

After clicking on each voting card, you will see this window:

| COMPONATION<br>Restrict Paragraphi                                                                                         | Xin chào: Trần Anh Tuấn        | Thẻ biểu quyết | Phiếu biểu quyết                      | Phiếu bầu cử         | Live Stream    | Báo cáo | Tài khoản 👻 |
|----------------------------------------------------------------------------------------------------|--------------------------------|----------------|---------------------------------------|----------------------|----------------|---------|-------------|
|                                                                                                    |                                |                |                                       |                      |                |         |             |
|                                                                                                    | ÊU QUYÉT                       |                |                                       |                      |                |         |             |
| Họ và tên Cổ đông: Trần Anh Tuấn<br>Mã số Cổ đông: A170<br>Địa chỉ /Trụ sờ: Chung cư Japp<br>Số lượng cổ phần: 10,400 gian | Chọn ý kiến                    | biểu quyết     |                                       |                      |                |         |             |
| Nội dung biểu guyong qua Thành phầi                                                                                        | n của Ban Kiểm phiều           |                |                                       |                      |                |         |             |
| Đồng ý                                                                                                    |                                |                |                                       |                      |                |         |             |
| Không đồng ý                                                                                                    |                                |                |                                       |                      |                |         |             |
| Ý kiến khác, ghi rõ nội dung:                                                                                              |                                | Ă              |                                       |                      |                |         |             |
| Nội dung biểu quyết: Thông qua Chương trì                                                                                  | nh Cuộc họp Đại hội đồng cố đô | ng năm 2020    |                                       |                      |                |         |             |
| Dông ý                                                                                                    |                                |                |                                       |                      |                |         |             |
| Không đồng ý                                                                                                    |                                |                |                                       |                      |                |         |             |
| Ý kiến khác, ghi rõ nội dung:                                                                                              |                                |                |                                       |                      |                |         |             |
| Nội dung biểu quyết: Thông qua Quy chế tố                                                                                  | chức Cuộc họp Đại hội đồng cố  | đông năm 2020  |                                       |                      |                |         |             |
| Dông ý                                                                                                    |                                |                |                                       |                      |                |         |             |
| Không đồng ý                                                                                                    |                                |                |                                       |                      |                |         |             |
| Ý kiến khác, ghi rõ nội dụng:                                                                                              |                                |                |                                       |                      |                |         |             |
| Click Gửi để<br>tất                                                                                                    | hoàn                           | Nh<br>ma<br>c  | ập Mã xác<br>à công ty c<br>ấp qua em | thực<br>sung<br>nail | Cổ đông<br>ền) |         |             |
| ration g                                                                                                    |                                |                |                                       |                      |                |         |             |

Note: Shareholders may review your shareholder code using a QRCode application to scan the QR code displayed on the upper left corner of the window or below the shareholder's signature.

After voting, Shareholders kindly click "Print the card" to save the voting as an PDF file on your computer, then send the file using your registered email address to **DHDCD2020@phatdat.com.vn**.

|                                                                                                    | Xin chào: Trần Anh Tuấn                         | Thẻ biểu quyết | Phiếu biểu quyết | Phiếu bầu cử                            | Live Stream     | Báo cáo | Tài khoản 👻 |
|----------------------------------------------------------------------------------------------------|-------------------------------------------------|----------------|------------------|-----------------------------------------|-----------------|---------|-------------|
| eke<br>XVIII:7<br>Exis                                                                                                    | THỂ BIỀU QUYẾT                                  |                |                  |                                         |                 |         |             |
| Họ và tên Cổ đông: Trần Anh Tuấ<br>Mã số Cổ đông: A170<br>Địa chỉ Trư sở: Chung cư Jamon<br>Số tượng cổ phần: 10,400,000 cổ<br>Nội dụng biểu quyết:Thông qua | n<br>a<br>phần<br>Thành phần của Ban Kiểm phiếu | Ľ              | ð                |                                         |                 |         |             |
| Dong y                                                                                                    |                                                 |                |                  |                                         |                 |         |             |
| <ul> <li>X kiến khảo, ghi rõ nôi dụng:</li> </ul>                                                                                                    |                                                 |                |                  |                                         |                 |         |             |
| Nôi dung biểu guyết: Thông qua                                                                                                    | Chương trình Cuốc họp Đại hội đồng cố độ        | ng năm 2020    |                  |                                         |                 |         |             |
| Dông ý                                                                                                    |                                                 |                |                  |                                         |                 |         |             |
| Không đồng ý                                                                                                    |                                                 |                |                  |                                         |                 |         |             |
| Ý kiến khác, ghi rõ nội dung:                                                                                                    |                                                 |                |                  |                                         |                 |         |             |
| Nội dung biểu quyết:Thông qua                                                                                                    | Quy chế tổ chức Cuộc họp Đại hội đồng cố        | đông năm 2020  |                  |                                         |                 |         |             |
| Dông ý                                                                                                    |                                                 |                |                  |                                         |                 |         |             |
| Không đồng ý                                                                                                    |                                                 |                |                  |                                         |                 |         |             |
| Ý kiến khác, ghi rõ nội dung:                                                                                                    |                                                 |                |                  |                                         |                 |         |             |
| τη ρημέυ                                                                                                    | Click "In phiếu"                                |                | Cổ đồn<br>(ł     | ig/Người Đại diện<br>ý tên và ghi rõ ho | Cổ đồng<br>tến) |         |             |

© 2020 - PHATDAT Corporation

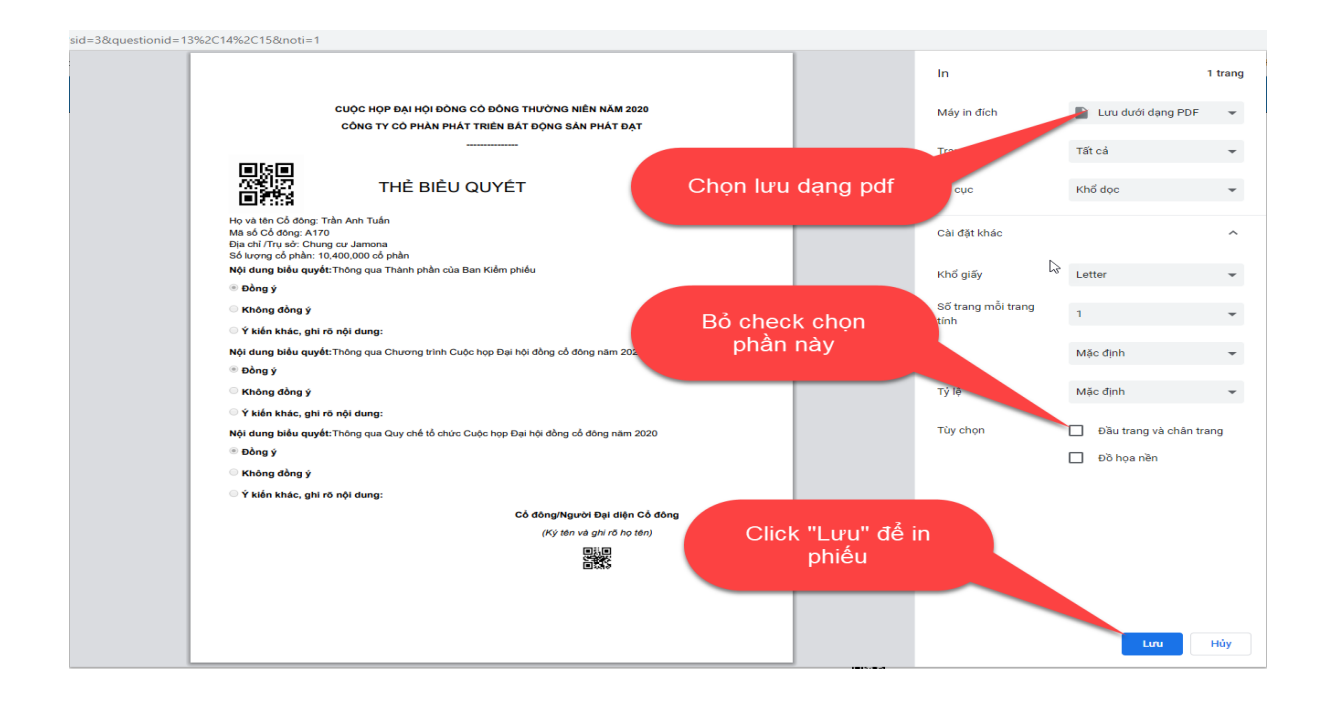

#### 5.2. Voting Ballot

To cast your votes on matters need voting by Voting Ballot as regulated in the Regulations on organizing the Meeting 2020, kindly proceed the following instructions:

| O                                | ZIN CHÀO: Trần Anh Tuấn Xác nhậ                                                                                                    | n tham gia Phie        | ếu biểu quyết   | Phiếu bầu cử      | Xem trực tuyến     | Đăng xuất      |
|----------------------------------|----------------------------------------------------------------------------------------------------|------------------------|-----------------|-------------------|--------------------|----------------|
|                                  | CÔNG TY CỔ PHẦN PHÁT TRIỂN Đ                                                                                                    | BÁT ĐỘNG SÁN P         | HÁTÐẠT          |                   |                    |                |
|                                  |                                                                                                    |                        |                 |                   |                    |                |
|                                  | PHIÊU BIÊU QUYÊT                                                                                                    |                        |                 |                   |                    |                |
| Cuộc<br>BĐS                      | họp Đại hội đồng cổ đông thường niên năm 2020 của Công ty Cổ phần Phát triển Bất độn<br>Phát Đat. Địa chỉ: 422 Đào Trí, Phường Phú Thuận, Quân 7, TP.HCM                         | g sản Phát Đạt đượ     | ợc tổ chức ngày | 25/04/2020 Văn pl | hòng Công ty Cổ ph | iần Phát triển |
| Họ và<br>Mã sơ<br>Địa c<br>Số lư | i tên Cổ đông: Trần Anh Tuần<br>Ś cổ đông: 12233<br>hỉ /Tru sở: Chung cư Jamona<br>ong cổ phải: 1,000,000 cổ phản                                                                |                        |                 |                   | Chọn ý<br>biểu qi  | kiến<br>uyết   |
| STT                              | Nội dung biểu quyết                                                                                                    |                        | Tán thành       | ong tán thành     | Không có ý kiến    |                |
| 1                                | Thông qua Báo cáo hoạt động của HĐQT năm 2019                                                                                                    |                        | 0               | 0                 | 0                  |                |
| 2                                | Thông qua báo cáo tài chính năm 2019 đã được kiểm toán và việc sử dụng lợi nhuận sau                                                                                             | thuế năm 2019          | 0               | 0                 | 0                  |                |
| 3                                | Thông qua phương án chi trả cỗ tức năm 2019                                                                                                    |                        | 0               | 0                 | 0                  |                |
| 4                                | Thông qua các mục tiêu kế hoạch kinh doanh năm 2020                                                                                                    |                        | 0               | 0                 | 0                  |                |
| 5                                | Thông qua kế hoạch phân phối lợi nhuận sau thuế năm 2020 và thù lao, chi phí hoạt động                                                                                           | g của HĐQT năm 2       | 020 🔍           | 0                 | 0                  |                |
| 6                                | Thông qua việc sửa đối Điều lệ Công ty                                                                                                    |                        | •               | 0                 | 0                  |                |
| 7                                | Thông qua việc lựa chọn công ty kiểm toán độc lập thực hiện kiểm toán Báo cá                                                                                                    |                        |                 | •                 | •                  |                |
| Shich<br>Vui k                   | ي<br>ب<br>Pinku biku quyết họp té phải có đầu của công ty Có phản Phát Triển Bắt co<br>Bảm chọn vào các š ن پ kến của có đông cho mỗi nời dùng biểu gi<br>Đảng nhập mã xác thực: | công ty ci<br>p qua em | ail             | io tên)           |                    |                |
| Gử<br>© 202                      | Click "Gửi" để<br>hoàn tất                                                                                                    |                        |                 |                   |                    |                |

Note: Shareholders may review your shareholder code using a QRCode application to scan the QR code displayed on the upper left corner of the window or below the shareholder's signature.

After voting, Shareholders kindly click "Print the ballot" to save the voting as an PDF file on your computer, then send the file using your registered email address to **DHDCD2020@phatdat.com.vn**.

#### Xin chào: Trần Anh Tuấn Xác nhận tham gia Phiếu biểu quyết Phiếu bầu cử Xem trực tuyến Đăng xuất

CUỘC HỌP ĐẠI HỌI ĐÔNG CÓ ĐÔNG THƯỜNG NIÊN NĂM 2020 CÔNG TY CÓ PHẦN PHÁT TRIÊN BẤT ĐỘNG SẢN PHÁT ĐẠT

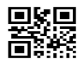

#### PHIÉU BIĚU QUYÉT

Cuộc họp Đại hội đồng cổ đóng thường niên năm 2020 của Công ty Cổ phần Phát triển Bất động sản Phát Đạt được tổ chức ngày 25/04/2020 Văn phóng Công ty Cổ phần Phát triển BĐS Phát Đạt. Địa chỉ: 422 Đào Trí, Phường Phú Thuận, Quận 7, TP.HCM

Ho và tên Cổ đông: Trần Anh Tuấn Mã số Cổ đông: 12233 Địa chỉ /Trụ số: Chung cư Jamona Số lượng cổ nhận: 1000 000 có phần

| STT | Nội dung biểu quyết                                                                                      | Tán thành   | Không tán thành | Không có ý kiến |
|-----|----------------------------------------------------------------------------------------------------|-------------|-----------------|-----------------|
| 1   | Thông qua Báo cáo hoạt động của HĐQT năm 2019                                                            | ۲           | 0               | 0               |
| 2   | Thông qua báo cáo tài chính năm 2019 đã được kiểm toán và việc sử dụng lợi nhuận sau thuế năm 2019       | ۲           | 0               | 0               |
| з   | Thông qua phương án chi trả cổ tức năm 2019                                                              | ۲           | 0               | 0               |
| 4   | Thông qua các mục tiêu kế hoạch kinh doanh năm 2020                                                      | ۲           | 0               | 0               |
| 5   | Thông qua kế hoạch phân phối lợi nhuận sau thuế năm 2020 và thù lao, chi phí hoạt động của HĐQT năm 2020 | ۲           | 0               | 0               |
| 6   | Thông qua việc sửa đổi Điều lệ Công ty                                                                   | •           | ۲               | 0               |
| 7   | Thông qua việc lựa chọn công ty kiểm toán độc lập thực hiện kiểm toán Báo cáo tài chính năm 2020         | 0           | ۲               | 0               |
|     | Cố đô                                                                                                    | ng/người đ  | ược uỷ quyền    |                 |
|     |                                                                                                    | (Ký, ghi rõ | họ tên)         |                 |
|     | Click "In phiêu"                                                                                         |             |                 |                 |

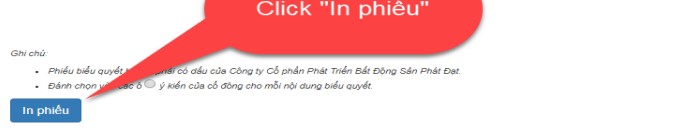

© 2020 - PHATDAT Corporation

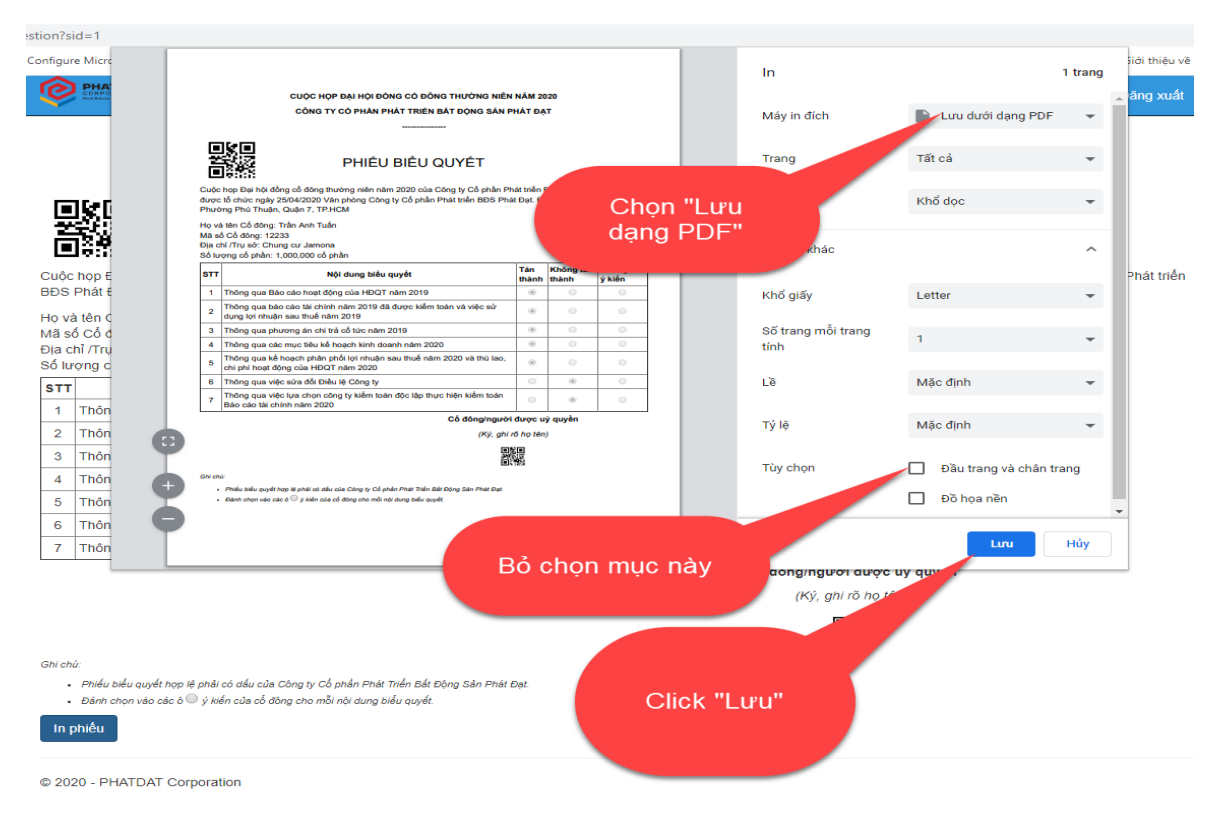

#### 5.3. Electing Ballot

To cast your vote on the Election of additional member of the BOD as regulated in the Rules of Electing additional member of the BOD, kindly proceed the following instructions:

| CORPORATION<br>Not Made Development                                                                           | Xin chào: Trần Anh Tuấn                                            | Xác nhận tham gia Phiếu biểu | u quyết Phiếu bầu cử       | Xem trực tuyển Đăng xuất |
|----------------------------------------------------------------------------------------------------|--------------------------------------------------------------------|------------------------------|----------------------------|--------------------------|
|                                                                                                    | CUỘC HỌP ĐẠI HỌI ĐÒN                                               | IG CỔ ĐÔNG THƯỜNG NIÊN NĂM : | 2020                       |                          |
|                                                                                                    | CÔNG TY CỔ PHẦN PH                                                 | ÁT TRIỂN BẮT ĐỘNG SẢN PHÁT Đ | ЪĂТ                        | Chon "Dhiấu              |
|                                                                                                    |                                                                    |                              |                            | bầu cử"                  |
| <b>ПКП</b> РН                                                                                                 | IÉU BÀU CỬ                                                         |                              |                            | Dau Cu                   |
| BỔ SUNG THÀNH                                                                                                 | VIÊN HỘI ĐỒNG QU<br>Kỳ 2020 – 2023                                 | JẢN TRỊ                      |                            |                          |
| 1.Thông tin của cố đông tham gia bầu cử:                                                                      |                                                                    | Nhân s                       | ố nhiếu hầu c              |                          |
| <ul> <li>Mã Cố đông: 12233</li> <li>Tên Cố đông: Trần Anh Tuấn</li> </ul>                                     | 5 . h                                                              | phiếu b                      | pàu không đượ              | ợc lớn                   |
| <ul> <li>So co phan sơ hữu và dại diện: 1,000,000</li> <li>Tổng số phiếu bầu được quyền bầu: 1,000</li> </ul> | co pnan (1)<br>9,000 phiếu bầu (2) {(2)=(1)}                       | hơn S                        | ô cô phân sớ               | hữu)                     |
| 2.Phần bầu cử:                                                                                                |                                                                    |                              |                            |                          |
| STT Họ và tên ứng cử viên Số phiếu bầu                                                                        |                                                                    |                              |                            |                          |
| 1 BÙI QUANG ANH VŨ 1000000                                                                                    |                                                                    |                              |                            |                          |
| Tổng cộng số phiếu bầu 1,000,000                                                                              |                                                                    |                              |                            |                          |
| Lưu ý: Tổng số phiếu bầu phải bằng hoặc thấp                                                                  | hơn 1,000,000 phiếu bầu.                                           |                              |                            |                          |
| 3.Hướng dẫn:                                                                                                  |                                                                    |                              | 41                         |                          |
| <ul> <li>Mỗi cổ đông được phát một Phiếu bầu cử</li> <li>Cổ đông ghi vào ô "Số phiếu bầu" số lượn</li> </ul>  | duy nhất cho toàn bộ số cổ phần<br>g phiếu bầu mà mình tín nhiệm b | công ty đã cur<br>emai       | nực ma<br>ng cấp qua<br>il |                          |
|                                                                                                    |                                                                    |                              |                            |                          |
|                                                                                                    |                                                                    |                              |                            |                          |
|                                                                                                    |                                                                    |                              |                            |                          |
| Vui lòng nhập mã xác thực:                                                                                    |                                                                    |                              |                            |                          |
| Gir Click                                                                                                    | "Gửi" để<br>àn tất                                                 |                              |                            |                          |
| © 2020 - PHATDAT Corporat.                                                                                    |                                                                    |                              |                            |                          |

Note: Shareholders may review your shareholder code using a QRCode application to scan the QR code displayed on the upper left corner of the window or below the shareholder's signature.

After voting, Shareholders kindly click "Print the ballot" to save the voting as an PDF file on your computer, then send the file using your registered email address to the email provided by the Organizing Committee

| Ø                   | CORPORATION<br>Protection                                                                         |                                                        | Xin chào: Trần Anh Tuấn                      | Xác nhận tham gia                     | Phiếu biểu quyết                                                                                                    | Phiếu bầu cử                  | Xem trực tuyến | Đãng xuất |
|---------------------|---------------------------------------------------------------------------------------------------|--------------------------------------------------------|----------------------------------------------|---------------------------------------|----------------------------------------------------------------------------------------------------|-------------------------------|----------------|-----------|
|                     |                                                                                                   |                                                        | CUỘC HỌP ĐẠI HỌI ĐỒN                         |                                       | NIÊN NĂM 2020                                                                                                    |                               |                |           |
|                     |                                                                                                   |                                                        | CONG TY CO PHAN PH                           | AT TRIEN BAT ĐỘNG                     | SAN PHAT ĐẠT                                                                                                    |                               |                |           |
|                     | BÔ SUN                                                                                            | PHIẾ<br>G THÀNH VI<br>NHIỆM K                          | U BẦU CỬ<br>IÊN HỘI ĐÔNG QI<br>Ý 2020 – 2023 | JĂN TRỊ                               |                                                                                                    |                               |                |           |
| 1.Thô               | ng tin của cố đông than                                                                           | n gia bầu cử:                                          |                                              |                                       |                                                                                                    |                               |                |           |
|                     | Mà Co đong: 12233<br>Tên Cổ đông: Trần Anh T<br>Số cổ phần sở hữu và đạ<br>Tổng số phiếu bầu được | 'uấn<br>ại diện: 1,000,000 cố j<br>quyền bầu: 1,000,00 | phần (1)<br>0 phiếu bầu (2) {(2)=(1)}        |                                       |                                                                                                    |                               |                |           |
| 2.Phầ               | n bầu cử:                                                                                         |                                                        |                                              |                                       |                                                                                                    |                               |                |           |
| STT                 | Họ và tên ứng cử viên                                                                             | Số phiếu bầu                                           |                                              |                                       |                                                                                                    |                               |                |           |
| 1                   | BÙI QUANG ANH VŨ                                                                                  | 1,000,000                                              |                                              |                                       |                                                                                                    |                               |                |           |
| Tống                | g cộng số phiếu bầu                                                                               | 1,000,000                                              |                                              |                                       |                                                                                                    |                               |                |           |
| Lưu ý:              | : Tổng số phiếu bầu <b>phải</b>                                                                   | bằng hoặc thấp hơr                                     | n 1,000,000 phiếu bầu.                       |                                       |                                                                                                    |                               |                |           |
| 3.Hướ<br>:<br>In pi | vng dân:<br>Mỗi cổ đông được phát n<br>Cổ đông ghi vào ô "Số p<br>Niệu                            | Click<br>phiết<br>⊳                                    | n bộ số cổ phân số<br>tín nhiệm bầu<br>u     | r hữu hoặc đại diện.<br>cho ứng viên. | Cố đông/người đ<br>(Ký, ghi rĩ<br>(Ký, thi rĩ<br>(Kỳ, chi rất)<br>(Kỳ, chi thiết)<br>(Kỳ, chi thiết)<br>(Kỳ, chi thiết)<br>(Kỳ, chi thiết)<br>(Kỳ, chi thiết)<br>(Kỳ, chi thiết)<br>(Kỳ, chi thiết)<br>(Kỳ, ghi thiết)<br>(Kỳ, chi thiết)<br>(Kỳ, chi | lược uỷ quyền<br>họ tên)<br>อ |                |           |
| © 202               | 0 - PHATDAT Corporation                                                                           | 1                                                      |                                              |                                       |                                                                                                    |                               |                |           |

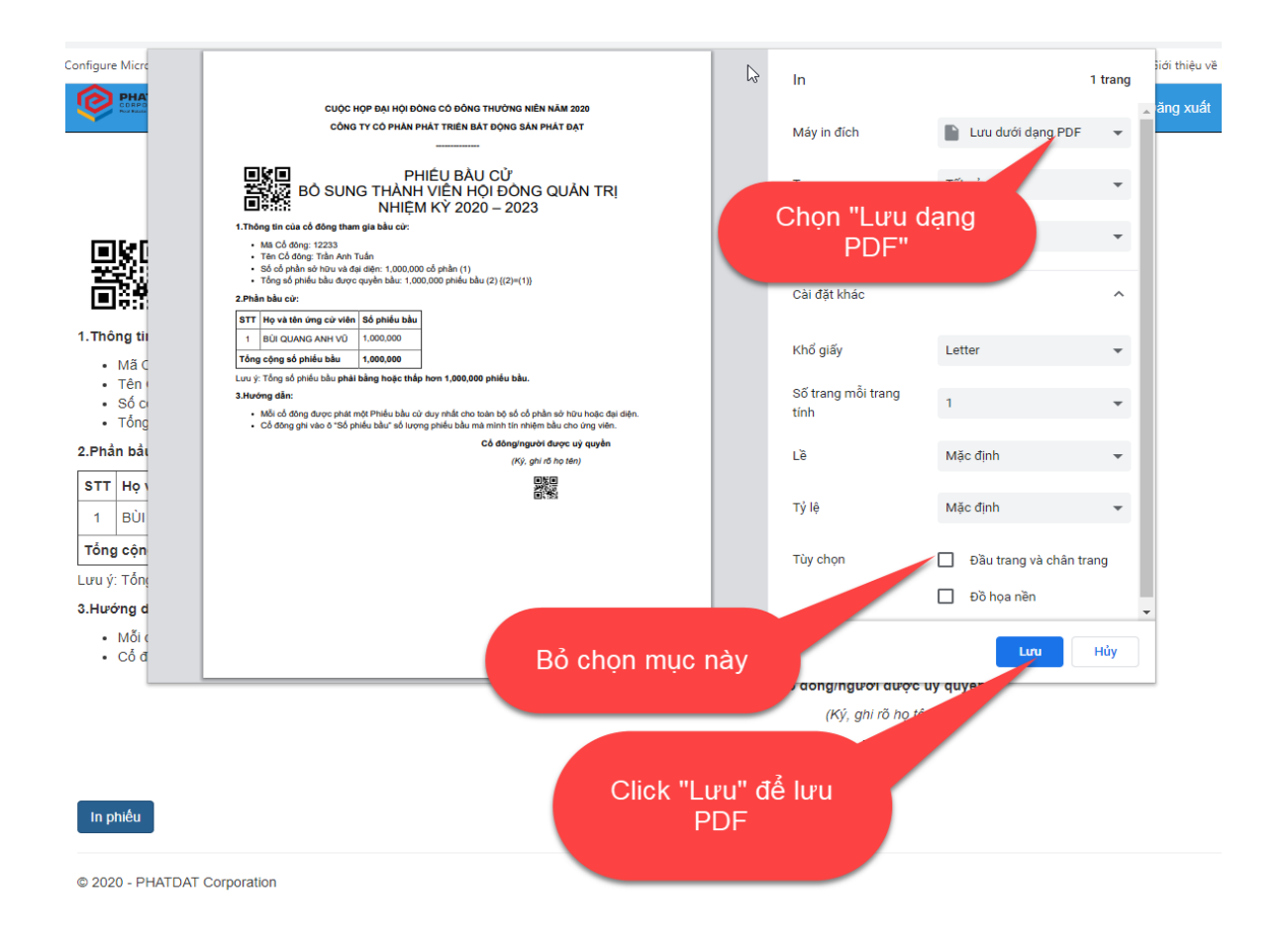

Should you have further inquiries related to this Instructions, kindly contact the Organizing Committee Hotline:

0336250988 - 0908847288 - 0932753758 - 0919885544